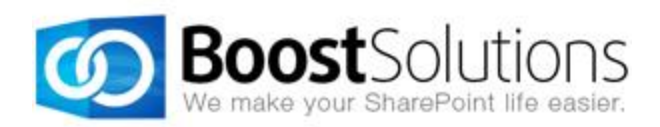

# **PDF Converter 1.0**

# **User Guide**

#### Copyright

Copyright ©2008-2013 BoostSolutions Co., Ltd. All rights reserved.

All materials contained in this publication are protected by Copyright and no part of this publication may be reproduced, modified, displayed, stored in a retrieval system, or transmitted in any form or by any means, electronic, mechanical, photocopying, recording or otherwise, without the prior written consent of BoostSolutions.

Our web site: http://www.boostsolutions.com

# Contents

| 1. | Intro   | duction                                  | .1         |
|----|---------|------------------------------------------|------------|
| 2. | Insta   | llation                                  | .2         |
|    | 2.1     | Product Files                            | .2         |
|    | 2.2     | Software Requirements                    | .3         |
|    | 2.3     | Installation                             | .3         |
|    | 2.4     | Upgrade                                  | .5         |
|    | 2.5     | Uninstallation                           | .5         |
|    | 2.6     | Command Line Installation                | .5         |
|    | 2.7     | Feature Activation                       | .7         |
| 3. | How     | to Use PDF Converter                     | .9         |
|    | 3.1     | Introduction to Features                 | .9         |
|    | 3.2     | Convert Document                         | .9         |
|    | 3.3     | Download as PDF 1                        | 1          |
|    | 3.4     | Send as PDF 1                            | 2          |
|    | 3.5     | Combine Documents 1                      | 3          |
|    | 3.6     | Fix the "Failed to Load Outlook" Issue 1 | 4          |
|    | 3.7     | Supported Document Libraries 1           | 8          |
| 4. | Tech    | nical Limitations                        | 9          |
| 5. | Trou    | bleshooting & Support                    | 20         |
| A  | opendix | : License Management                     | <u>'</u> 1 |

## 1. Introduction

#### Product Introduction

SharePoint PDF Converter provides a quick and easy way to convert MS Office files or images to PDF, Doc and more; you also can combine multiple files into a single PDF file.

#### Product Feature List

- Convert MS Office files to PDF or TIFF
- Convert images (TIFF, PNG, JPG, JPGE) to PDF
- Merge multiple files into a single PDF file
- Download a document or file as a PDF file
- Send a file to an email message as a PDF attachment
- Multiple output file types supported: PDF, Doc, Docx, CVS and TIFF

#### About this User Guide

This user guide is intended to instruct you on how to install/uninstall, configure and use SharePoint PDF Converter. For the latest copy of this user guide and other guides, please visit: <a href="http://www.boostsolutions.com/download-documentation.html">http://www.boostsolutions.com/download-documentation.html</a>

# 2. Installation

## 2.1 Product Files

After you download and unzip the PDF Converter zip file from <u>www.boostsolutions.com</u>, you will find the following files:

| Path                                                                 | Descriptions                                                                                                    |
|----------------------------------------------------------------------|----------------------------------------------------------------------------------------------------|
| Setup.exe                                                            | A program that installs and deploys the WSP solution packages to the SharePoint farm.                                                        |
| EULA.rtf                                                             | The product End-User-License-Agreement.                                                                                                    |
| PDF Converter_V1_User Guide.pdf                                      | User guide for PDF Converter in PDF format.                                                                                                  |
| Library\2.0\Setup.exe                                                | The product installer for .Net Framework 2.0.                                                                                                |
| Library\2.0\Setup.exe.config                                         | A file that contains the configuration information for the installer.                                                                        |
| Library\4.0\Setup.exe                                                | The product installer for .Net Framework 4.0.                                                                                                |
| Library\4.0\Setup.exe.config                                         | A file that contains the configuration information for the installer.                                                                        |
| Solutions\Foundtion\<br>BoostSolutions.FoundationSetup12.1.wsp       | A SharePoint solution package that contains<br>Foundation files and resources for SharePoint<br>2007 or WSS 3.0.                             |
| Solutions\Foundtion\<br>BoostSolutions.FoundationSetup14.1.wsp       | A SharePoint solution package that contains<br>Foundation files and resources for SharePoint<br>2010 or SharePoint Foundation 2010.          |
| Solutions\Foundtion\<br>BoostSolutions.FoundationSetup15.1.wsp       | A SharePoint solution package that contains<br>Foundation files and resources for SharePoint<br>2013 or SharePoint Foundation 2013.          |
| Solutions\Foundtion\Install.config                                   | A file that contains the configuration information for the installer.                                                                        |
| Solution\AsposeLibrary\<br>BoostSolutions.CommonLibrarySetup15.1.wsp | A SharePoint solution package containing<br>product fundamental files and resources for<br>SharePoint 2013 or SharePoint foundation<br>2013. |

| Solutions\ AsposeLibrary\Install.config                                       | A file containing the configuration information for the installer.                                                                       |
|-------------------------------------------------------------------------------|----------------------------------------------------------------------------------------------------|
| Solutions\DocumentConverter\<br>BoostSolutions.DocumentConverterSetup15.1.wsp | A SharePoint solution package that contains<br>PDF Converter files and resources for<br>SharePoint 2013 or SharePoint Foundation<br>2013 |
| Solutions\DocumentConverter\Install.config                                    | A file that contains the configuration information for the installer.                                                                    |

# 2.2 Software Requirements

Before you install PDF Converter, ensure your system meets the following requirements:

#### SharePoint 2013

| Operating System | Microsoft Windows Server 2012 Standard or Datacenter X64<br>Microsoft Windows Server 2008 R2 SP1         |
|------------------|----------------------------------------------------------------------------------------------------|
| Server           | Microsoft SharePoint Foundation 2013 or Microsoft SharePoint Server 2013<br>Microsoft .NET Framework 4.5 |
| Browser          | Microsoft Internet Explorer 8 or greater<br>Mozilla Firefox<br>Google Chrome                             |

# 2.3 Installation

Follow these steps to install PDF Converter on your SharePoint servers.

#### **Installation Preconditions**

Before you start installing the product, please make sure these services are started on your SharePoint servers: **SharePoint Administration** and **SharePoint Timer**.

| File Action View   | Help                                     |              |         |              |               |
|--------------------|------------------------------------------|--------------|---------|--------------|---------------|
| 🗢 🔿 🔚 🧔            | 😼 🛛 📷 🕨 🕨 💷 💷 🕪                          |              |         |              |               |
| 🔔 Services (Local) | Name 🔺                                   | Description  | Status  | Startup Type | Log On As     |
|                    | Secure Socket Tunneling Protocol Service | Provides s   |         | Manual       | Local Service |
|                    | Security Accounts Manager                | The startu   | Started | Automatic    | Local System  |
|                    | Server                                   | Supports fil | Started | Automatic    | Local System  |
|                    | SharePoint 2010 Administration           | Performs a   | Started | Automatic    | Local System  |
|                    | SharePoint 2010 Timer                    | Sends notif  | Started | Automatic    | LOSTING\      |
|                    | SharePoint 2010 Tracing                  | Manages tr   | Started | Automatic    | Local Service |
|                    | SharePoint 2010 User Code Host           | Executes u   |         | Disabled     | LOSTING\      |
|                    | SharePoint 2010 VSS Writer               | SharePoint   |         | Manual       | Local System  |
|                    | SharePoint Foundation Search V4          | Provides fu  | Started | Automatic    | LOSTING\      |
|                    | SharePoint Server Search 14              | Provides e   | Started | Manual       | LOSTING\      |
|                    | Shell Hardware Detection                 | Provides n   | Started | Automatic    | Local System  |
|                    | Smart Card                               | Manages a    |         | Manual       | Local Service |
|                    | Smart Card Removal Policy                | Allows the   |         | Manual       | Local System  |
|                    | SNMP Trap                                | Receives tr  |         | Manual       | Local Service |

PDF Converter must be run on one front-end Web server in the SharePoint farm where **Microsoft** SharePoint Foundation Web Application services are running. Check Central Administration  $\rightarrow$ System Settings for a list of servers running this service.

#### **Required Permissions**

To perform this procedure, you must meet either of the following requirements:

- Member of the local server's Administrators group.
- Member of the **Farm Administrators** group.

#### To install PDF Converter on SharePoint server

- a. Download the zip file (\*.zip) of the product of your choice from the BoostSolutions website, then extract the file.
- b. Open the created folder and run the **Setup.exe** file.

*Note* If you cannot run the setup file, please right click the **Setup.exe** file and choose **Run as** administrator.

- c. A system check is performed to verify if your machine meets all the requirements for installing the product. After the system check is finished, click **Next**.
- d. Review and accept the End-User License Agreement and click Next.

e. In the **Web Application Deployment Targets**, select the web applications you are going to install and click **Next**.

*Note* If you select **Automatically activate features**, the product features will be activated in the target site collection during the installation process. If you want to manually activate the product feature later, uncheck this box.

f. Upon completion of the installation, details are displayed showing which web applications you product has been installed to. Click **Close**.

## 2.4 Upgrade

Download the latest version of our product and run the **Setup.exe** file.

In the Program Maintenance window, select Upgrade and click Next.

## 2.5 Uninstallation

If you want to uninstall the product, double-click the **Setup.exe** file.

In the **Repair or Remove** window, select **Remove** and click **Next**. Then the application will be removed.

## 2.6 Command Line Installation

The following instructions are for installing the solution files for PDF Converter in **SharePoint 2013** by using the SharePoint STSADM command line tool.

#### **Required permissions**

To use STSADM, you must be a member of the local Administrators group on the server.

#### Install PDF Converter on SharePoint Server

- a. Extract the files from the product zip pack to a folder on one SharePoint server.
- b. Open a command prompt and make sure your path is set with the SharePoint bin directory.
  - SharePoint 2013

C:\Program Files\Common Files\Microsoft Shared\Web Server Extensions\15\BIN

c. Add the solution files to SharePoint in the STSADM command line tool.

stsadm -o addsolution -filename BoostSolutions.DocumentConverterSetup15.1.wsp stsadm -o addsolution -filename BoostSolutions.CommonLibrarySetup15.1.wsp stsadm -o addsolution -filename BoostSolutions.FoundationSetup15.1.wsp

d. Deploy the added solution with the following command:

stsadm -o deploysolution -name BoostSolutions.DocumentConverterSetup15.1.wsp -allowqacdeployment –url [virtual server url] –immediate

stsadm -o deploysolution -name BoostSolutions.CommonLibrarySetup15.1.wsp -allowgacdeployment –url [virtual server url] –immediate

stsadm -o deploysolution -name BoostSolutions.FoundationSetup15.1.wsp -allowgacdeployment – url [virtual server url] –immediate

e. Wait for the deployment to complete. Check the final status of the deployment with this command:

stsadm -o displaysolution -name BoostSolutions.DocumentConverterSetup15.1.wsp stsadm -o displaysolution -name BoostSolutions.CommonLibrarySetup15.1.wsp stsadm -o displaysolution -name BoostSolutions.FoundationSetup15.1.wsp

The result should contain a <Deployed> parameter for which the value is TRUE.

f. In the STSADM tool, activate the features.

stsadm -o activatefeature -name BoostSolutions.DocumentConverter –url [site collection url] –force stsadm -o activatefeature -name BoostSolutions.CommonLibrary –url [site collection url] –force

#### **Remove PDF Converter from SharePoint Servers**

a. Removal is initiated with the following command:

stsadm -o retractsolution -name BoostSolutions.DocumentConverterSetup15.1.wsp -immediate -url [virtual server url]

stsadm -o retractsolution -name BoostSolutions.CommonLibrarySetup15.1.wsp -immediate -url [virtual server url]

b. Wait for the removal to finish. To check the final status of the removal you can use the following command:

stsadm -o displaysolution -name BoostSolutions.DocumentConverterSetup15.1.wsp stsadm -o displaysolution -name BoostSolutions.CommonLibrarySetup15.1.wsp

The result should contain the <Deployed> parameter for which the value is FALSE and the <LastOperationResult> parameter with the RetractionSucceeded value.

c. Remove the solution from the SharePoint solutions storage:

stsadm -o deletesolution -name BoostSolutions.DocumentConverterSetup15.1.wsp

stsadm -o deletesolution -name BoostSolutions.CommonLibrarySetup15.1.wsp

#### To remove BoostSolutions Foundation from SharePoint servers.

The BoostSolutions Foundation is designed to provide a centralized interface to manage licenses for all BoostSolutions software from within SharePoint Central Administration. If are still using BoostSolutions product on your SharePoint server, DO NOT remove Foundation from the servers.

a. Removal is initiated with the following command:

stsadm -o retractsolution -name BoostSolutions.FoundationSetup15.1.wsp –immediate –url [virtual server url]

b. Wait for the removal to finish. To check the final status of the removal you can use the following command:

stsadm -o displaysolution -name BoostSolutions.FoundationSetup15.1.wsp

The result should contain the <Deployed> parameter for which the value is FALSE and the <LastOperationResult> parameter with the RetractionSucceeded value.

c. Remove the solution from the SharePoint solutions storage:

stsadm -o deletesolution -name BoostSolutions.FoundationSetup15.1.wsp

### 2.7 Feature Activation

#### **Activate Feature in Site Collection**

By default, the application's features are automatically activated once the product is installed. You can also activate the product feature manually.

- a. On the Site Actions menu, click Site Settings.
- b. Under Site Collection Administration, click Site collection features.
- c. Find the application feature and click **Activate**. After the feature is activated, the Status column lists the feature as **Active**.

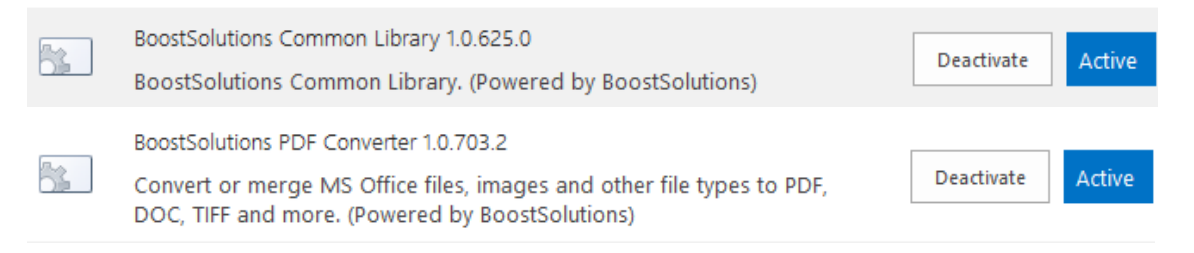

## 3. How to Use PDF Converter

## 3.1 Introduction to Features

Once the PDF Converter feature is activated, the product's commands will be available in the document library ribbon. These commands are located in the **Files** -> **Convert** group.

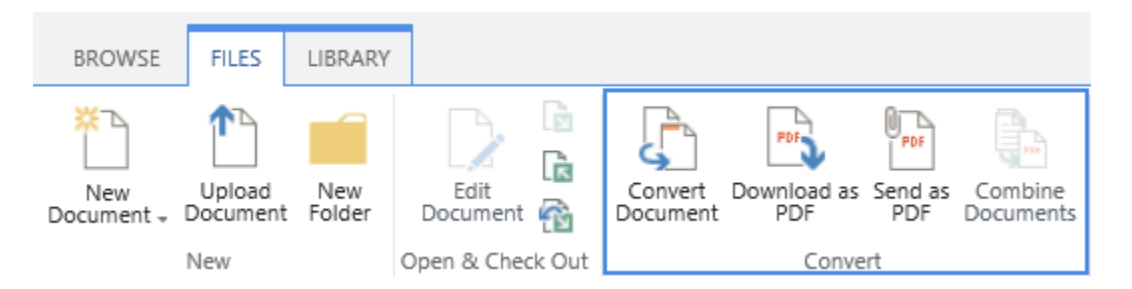

Convert Document: Convert a document or file to another format, such as PDF, DOC, DOCX and TIFF format.

Download as PDF: Download a copy of a selected document or file as a PDF file to your computer.

Send as PDF: Send a copy of the selected document or file in an email as a PDF attachment.

Combine Documents: Combine multiple documents or files into a single PDF file.

Note: To use PDF Converter, ensure you have at least the following permissions for documents or files: Add Items, Edit Items, and Open Items.

## 3.2 Convert Document

- a. In the document library, select a desired document and click the **Convert** command on the ribbon.
- b. A Convert Document dialog window will open as follows:

| Name and Type<br>Specify a name for the output file<br>and select a file type that you want<br>to store. Note: The list of output<br>file types will change according to<br>the file type you select for<br>conversion. | File Name:<br>Custom_Email_Notification<br>File Type:<br>DOCX ▼<br>Add as a new version to existing files |  |
|----------------------------------------------------------------------------------------------------|----------------------------------------------------------------------------------------------------|--|
|                                                                                                    | Convert Cancel                                                                                            |  |

c. Specify a file name and select a file type you want to convert. Specify whether to it add as a new version to existing files.

PDF Converter supports these file types that can convert to PDF: .doc, .docx, .xls, .xlsx, ppt, pptx, .psd, .tiff, .jpeg, .jpg, .png, .pdf, .msg, .vsdx, vsd.

The list of output file types will change according to the file type you select for conversion. This table outlines the file type selected and its corresponding output file type:

| Input File Type | Output File Type    | Note                                                                                                    |
|-----------------|---------------------|----------------------------------------------------------------------------------------------------|
| DOC             | PDF, TIFF           |                                                                                                    |
| DOCX            | PDF, TIFF, DOC      |                                                                                                    |
| XLS             | PDF, TIFF, CSV      | Converts a datasheet to one page in a PDF file.<br>Multiple datasheets will be converted to<br>multiple PDF files. |
| XLSX            | PDF, TIFF, XLS, CSV | Converts a datasheet to one page in a PDF file.<br>Multiple datasheets will be converted to<br>multiple PDF files. |
| РРТ             | PDF, TIFF           |                                                                                                    |
| РРТХ            | PDF, TIFF, PPT      |                                                                                                    |
| PSD             | PDF, TIFF           |                                                                                                    |
| TIFF            | PDF                 |                                                                                                    |
| JPG             | PDF, TIFF           |                                                                                                    |

| Page | 11  |  |
|------|-----|--|
|      | ••• |  |

| JPEG | PDF, TIFF      |  |
|------|----------------|--|
| PNG  | PDF, TIFF      |  |
| PDF  | DOC,TIFF, DOCX |  |
| MSG  | PDF,TIFF       |  |
| VSDX | PDF, TIFF      |  |
| VSD  | PDF, TIFF      |  |

#### d. Click **Convert**.

e. A message will inform you when the conversion is completed.

| Finished     |                                                                                            |
|--------------|--------------------------------------------------------------------------------------------|
| $\checkmark$ | Finished                                                                                   |
|              | Custom_Email_Notification.pdf was successfully converted to Custom_Email_Notification.docx |
|              | Date and Time: 6/30/2014 11:53 PM                                                          |
|              |                                                                                            |
| Send as      | Attachment Download Close                                                                  |

f. You can choose to send the file as an email attachment or download it to your computer.

Note that the "Send as Attachment" function only works in Internet Explorer. And if you encounter the "Failed to Load Outlook" error message, please <u>read this</u>.

## 3.3 Download as PDF

This feature enables you to convert a document or file to a PDF file and download it to your computer.

To accomplish this task:

- a. Select a document or file in the document library and click the Download as PDF button.
- b. A dialog box will appear as follows:

| Do you want to open or save Thank you letter.pdf from product2013?                                                                                       | Open Save 🔻 Cancel |  |  |  |  |  |  |
|----------------------------------------------------------------------------------------------------|--------------------|--|--|--|--|--|--|
| <i>Note</i> that only supported files can be downloaded as PDF files. If the selected file cannot convert to PDF, there will be a message informing you: |                    |  |  |  |  |  |  |
| The file format is not supported.                                                                                                    |                    |  |  |  |  |  |  |

c. Click the **Save** button to download the PDF file to your local computer.

## 3.4 Send as PDF

This feature enables you to convert a document or file to a PDF file and attach it to an email. Note that this function only works in Internet Explorer.

To accomplish this task:

- a. Select one document or file in a document library and click the Send as PDF command.
- b. The PDF file will be attached in an email.

| <b>E .</b>  | চ তে 🗅                                                                                    | $\psi$ $\Rightarrow$ Please review this doc - Message |             |             | ?  | ♠    | _ |  | × |
|-------------|-------------------------------------------------------------------------------------------|-------------------------------------------------------|-------------|-------------|----|------|---|--|---|
| FILE        | MESSAGE                                                                                   | INSERT                                                | OPTIONS     | FORMAT TEXT | RE | VIEW |   |  |   |
| ت=<br>Send  | From •     Lee@boostsolutions.com       To     annette@boostsolutions.com       Cc     Cc |                                                       |             |             |    |      |   |  |   |
| Subject     |                                                                                           | Please revi                                           | ew this doc |             |    |      |   |  |   |
|             | Attached                                                                                  | Custom Email Notification.pdf (256 KB)                |             |             |    |      |   |  |   |
| Hi Annette, |                                                                                           |                                                       |             |             |    |      |   |  |   |

If you encounter the "Failed to Load Outlook" error message, please read this.

c. Compose the email and send it.

## **3.5 Combine Documents**

This feature enables you merge multiple documents or files into a single PDF file in a document library.

To accomplish this task:

a. Enter a document library, select at least two documents and click **Combine Documents** under the **Document** tab.

Тір

To combine documents in a folder, just select the folder and the documents nested in the folder and subfolders will be combined.

b. A Combine Documents dialog window will appear as follows:

| Combine Documents                                |                              |                      |        | × |
|--------------------------------------------------|------------------------------|----------------------|--------|---|
| File Name<br>Specify a name for the output file. | Add as a new version to exis | sting files          | .pdf   |   |
|                                                  | File Name                    | Size                 |        |   |
|                                                  | Document Maker_Broch         | 116.8 KB             | Up     |   |
|                                                  | Document Viewer Broch        | 32.5 KB              | Down   | 1 |
|                                                  | Batch Check In Brochur       | 215.5 KB<br>232.8 KB | Remove | 1 |
|                                                  | Business Charts_Brochur      | 152.9 KB             |        |   |
|                                                  |                              |                      |        |   |
|                                                  |                              |                      |        |   |
|                                                  |                              |                      |        |   |
|                                                  |                              |                      |        |   |
|                                                  |                              | Combine              | Cancel |   |

c. Specify a name for the output file, and decide whether to add it as a new version to existing files.

Click **Up** or **Down** to change the document order in the output file. If you want remove the document, click **Remove**.

#### d. Click Combine.

e. A message will inform you when the documents have combined successfully.

| Finished     | :                                                   | × |
|--------------|-----------------------------------------------------|---|
| $\checkmark$ | Finished                                            |   |
|              | 5 documents were combined and save as Brochures.pdf |   |
|              | Date and Time: 7/2/2014 12:10 AM                    |   |
|              |                                                     |   |
|              |                                                     |   |
| Send as A    | Attachment Download Close                           |   |

f. You can choose to send the file as an attachment in an email or download it to your computer.

Note that the "Send as Attachment" function only works in Internet Explorer. And if you encounter the "Failed to Load Outlook" error message, please <u>read this</u>.

# 3.6 Fix the "Failed to Load Outlook" Issue

When sending documents as an attachment, you may encounter the "Fail to Load Outlook" error message as follows:

| Process | Failed                                                                                                    | ×   |
|---------|----------------------------------------------------------------------------------------------------|-----|
| ×       | Failed to Load Outlook                                                                                                    |     |
|         | <ul> <li>Failed to send document, please check details below:</li> <li>1. You must install Outlook on your machine.</li> <li>2. You may need to add this site to the Local intranet zone, and set "Initialize and script ActiveX controls not marked as safe for scripting." as Enabled in IE Security Settings. (Too I Internet Options   Security tab   Local intranet   Custom level)</li> </ul> | ols |
|         | Close                                                                                                    |     |

This issue may be caused by the following:

- Microsoft Outlook is not installed.
- Internet Explorer Security Settings are not properly configured.

Follow these steps to configure your Internet Explorer Security Settings:

a. Open your SharePoint site in Internet Explorer and then open the **Internet Options** | **Security** dialog.

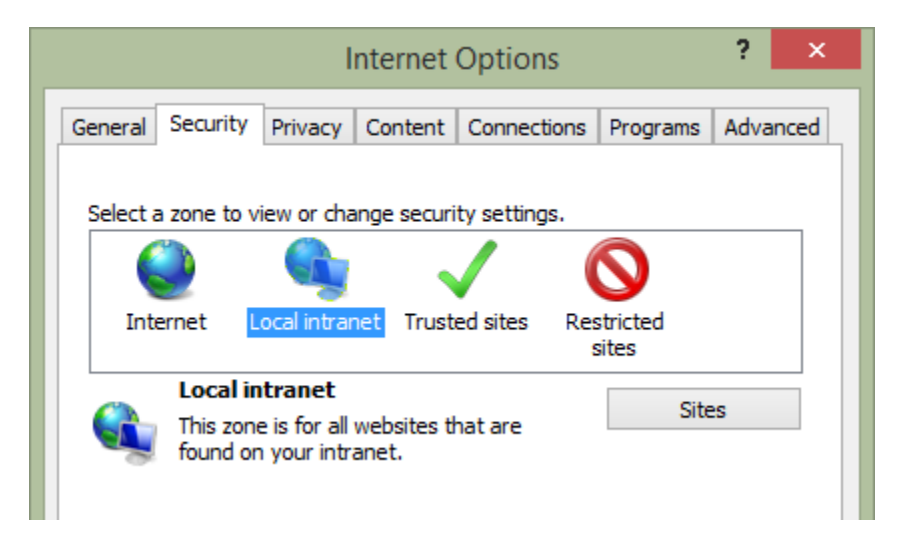

- b. Select **Local intranet** and click **Sites**.
- c. In the local intranet dialog, click **Advanced**.

| Local intranet ×                                                                                                    |  |  |
|----------------------------------------------------------------------------------------------------|--|--|
| Use the settings below to define which websites are included in the local intranet zone.                                                                                                    |  |  |
| <ul> <li>Automatically detect intranet network</li> <li>Include all local (intranet) sites not listed in other zones</li> <li>Include all sites that bypass the proxy server</li> <li>Include all network paths (UNCs)</li> </ul> |  |  |
| What are intranet settings? Advanced OK Cancel                                                                                                    |  |  |

d. Click **Add** to add the current SharePoint site to a local intranet zone and then close the dialog to save all the changes you have made.

| Local intranet                                                                                 | ×                  |
|------------------------------------------------------------------------------------------------|--------------------|
| You can add and remove websites from this zon this zone will use the zone's security settings. | e. All websites in |
| Add this website to the zone:                                                                  |                    |
| http://product2013/sites/Product Center/Documen                                                | Add                |
| Websites:                                                                                      |                    |
| http://www.boostsolutions.com                                                                  | Remove             |
|                                                                                                |                    |
|                                                                                                |                    |
| Require server verification (https:) for all sites in this                                     | zone               |
|                                                                                                | Close              |

- e. Next, in the Internet Options | Security dialog, click Custom Level....
- f. In the Security Settings Local Intranet Zone dialog, locate the Initialize and script ActiveX controls not marked as safe for scripting and select Enable.

| Security Settings - Local Intranet Zone                         | × |
|-----------------------------------------------------------------|---|
| Settings                                                        |   |
| Prompt     A                                                    | 1 |
| Download unsigned ActiveX controls                              |   |
| Disable                                                         |   |
| C Enable                                                        |   |
| O Prompt                                                        |   |
| Initialize and script ActiveX controls not marked as safe for s |   |
| <ul> <li>Disable</li> </ul>                                     |   |
| Enable                                                          |   |
| O Prompt                                                        |   |
| Only allow approved domains to use ActiveX without prompt       |   |

- g. Click **OK** to save all the changes and close the Internet Options dialog.
- h. Select the document and click **Send as PDF** again.

If you still encounter the "Failed to Load Outlook" error message, follow the steps below.

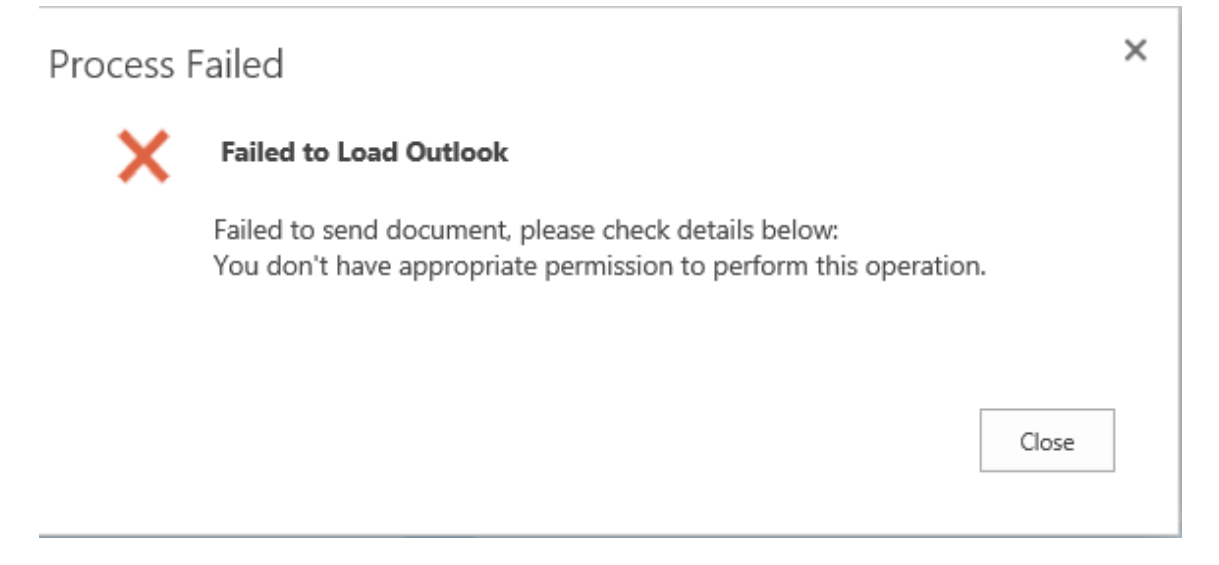

This issue is caused by having insufficient permissions on your local computer. To solve this issue you need to add a windows credential on your local computer.

- a. Open Control Panel | Credential Manager on your computer.
- b. Click **Add a Windows credential**. In the Add a Windows Credential window, fill in the user credentials and click **OK** to save the settings.

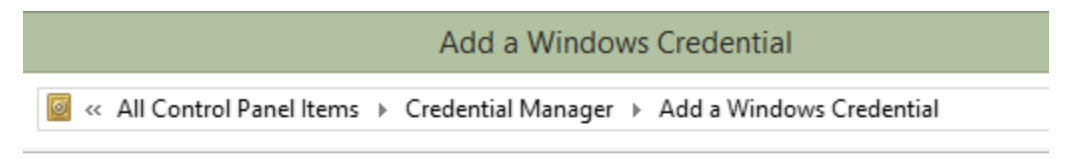

#### Type the address of the website or network location and your credentials

Make sure that the user name and password that you type can be used to access the location.

| Internet or network address<br>(e.g. myserver, server.company.com): | product2013 |
|---------------------------------------------------------------------|-------------|
| User name:                                                          | br\annette  |
| Password:                                                           | •••••       |

Internet or network address: Enter the SharePoint server name or IP address.

User Name: Enter the user login name.

Password: Enter the password.

c. Click **OK** to save the settings.

d. Enter your document library and select a document. Click **Send as PDF**. The document will be converted and added as an email attachment.

## 3.7 Supported Document Libraries

PDF Converter supports almost all libraries in SharePoint, including:

Document Library, Asset Library, Dashboard Library, Form Library, Report Library, Picture Library and My Site Document Library

# 4. Technical Limitations

PDF Converter has the following limitations:

- PDF Converter does not work on encrypted documents or files.
- If the font in the document is not supported by SharePoint server, the font will be converted to the default font.

# 5. Troubleshooting & Support

#### **Troubleshooting FAQ:**

http://www.boostsolutions.com/general-faq.html#Show=ChildTitle9

#### Contact Info:

Product & Licensing Inquires: <a href="mailto:sales@boostsolutions.com">sales@boostsolutions.com</a>

Technical Support (Basic): <a href="mailto:support@boostsolutions.com">support@boostsolutions.com</a>

Request a New Product or Feature: <a href="mailto:feature\_request@boostsolutions.com">feature\_request@boostsolutions.com</a>

#### Live chat:

http://www.boostsolutions.com/support/chat/livezilla.php?intgroup=U3VwcG9ydA==&reset=true

## **Appendix: License Management**

You can use PDF Converter without entering any license code for a period of 30 days from when you first use it.

To use the product after expiration, you will need to purchase a license and register the product.

#### **Finding License Information**

- a. Enter Central Administration, and click **BoostSolutions Software** on the Quick Launch.
- b. On the BoostSolutions Software page, click License Management Center.
- c. In the **BoostSolutions License Management Center** page, click **Download License Information**, choose a license type and download the information (Server Code, Farm ID or Site Collection ID).

| Download License                                                     | Information                                                          | x |
|----------------------------------------------------------------------|----------------------------------------------------------------------|---|
| Download the license type in<br>Choose a license type                | formation and send to sales@boostsolutions.com to get license.       |   |
| • Server License<br>Server Code:                                     | 24edc5f10a7f4ca091bbc0fab63d3eaab468c3b17<br>b5c44ee96d9b8e595000357 |   |
| O Farm License<br>Farm ID:<br>Number of Users:                       | {24edc5f1-0a7f-4ca0-91bb-c0fab63d3eaa}<br>8 user(s)                  |   |
| O Site Collection License<br>Site Collection ID:<br>Site Collection: | Select a site collection                                             |   |
|                                                                      | Download Close                                                       |   |

In order for BoostSolutions to create a license for you, you need to send us your SharePoint environment identifier (Note: different license types need different information). A server license needs a server code; a Farm license needs a farm ID; and a site collection license needs a site collection ID. d. Send the above information to us (sales@boostsolutions.com) to generate a license code.

#### **License Registration**

- a. When you receive a product license code, enter the License Management Center page.
- b. Click **Register** on the license page and a **Register or Update license** window will open.

| Please upload a license code fil | le or enter the lice | ense code to acti | vate the product. |        |
|----------------------------------|----------------------|-------------------|-------------------|--------|
| Upload a license code fi         | le                   |                   |                   |        |
|                                  |                      |                   |                   | Browse |
|                                  |                      |                   |                   |        |
| O Enter license code             |                      |                   |                   |        |
|                                  |                      |                   |                   |        |
|                                  |                      |                   |                   |        |
|                                  |                      |                   |                   |        |
|                                  |                      |                   |                   |        |

c. Upload the license file or enter the license code and click **Register**. You will get confirmation that your license has been validated.

| Registered Successfully                                                                                                    |
|----------------------------------------------------------------------------------------------------|
| Registered Successfully                                                                                                    |
| The license was verified successfully.                                                                                     |
| Thank you for choosing BoostSolutions.                                                                                     |
| If you encounter any problems or would like to suggest a product requirement, please<br>contact support@boostsolutions.com |
|                                                                                                    |
| Close                                                                                                    |
|                                                                                                    |

For more details on license management, see **<u>BoostSolutions Foundation</u>**.